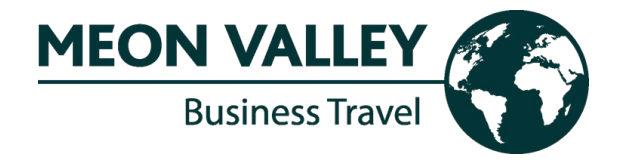

## Atriis – Troubleshooting Internet browser issues

## 1. Check Internet browser bookmark for Atriis

Please ensure that your Internet browser bookmark for Atriis is pointing to <u>https://www.gtp-marketplace.com</u>. It is important that the bookmark hyperlink does not have anything after the .com.

If the Atriis bookmark looks like this - <u>https://www.gtp-</u>

marketplace.com/identity/login?signin=5c865aa81f6a7b170efe6aa33706d44e, then

please update the bookmark so it points to https://www.gtp-marketplace.com.

## 2. Clear cookies and cache for Atriis website address only

Please find step-by-step instructions below on how to clear internet browser cache

and cookies for Atriis in Google Chrome.

- Visit <u>https://www.gtp-marketplace.com</u>
- Press Ctrl + Shift + I
- Select Application tab from the right-hand pane you may need to click on the chevrons to bring this up
- Under the Storage section, expand Local Storage/Session Storage/Cookies
- Right-click on the <u>https://www.gtp-marketplace.com</u> and select 'Clear'
- Click on the 'X' icon on the right-hand pane to close it
- Close all browser windows
- Open Google Chrome and try to login to Atriis again

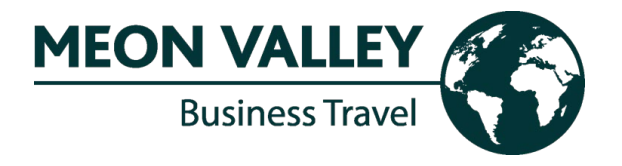

|                                                                                                    |                      |               |                         | $\sim$     | -        |              | Ō   | $\times$ |
|----------------------------------------------------------------------------------------------------|----------------------|---------------|-------------------------|------------|----------|--------------|-----|----------|
| Click on Application tab (you may need to click on t                                                                                                    | he chevron           | s)            | -                       | Ê          | ☆        |              |     | :        |
| 🕞 🔂 Elements Console                                                                                                    | Sources              | Application   | »                       | <u>A</u> 2 | <b>1</b> |              | \$  | ×        |
| Application                                                                                                    | Application C Filter |               | 🗟 🗙 🗆 Only show cookies |            |          |              |     | ookies v |
| Manifest                                                                                                    | Name                 | Value         | E P                     | E S        | ŝ ⊢      | S S          | S S | P P      |
| Service Workers                                                                                                    | SignIn               | E1sBJANi9hel  | w. /.,                  | S 1        | i 🗸      | $\checkmark$ |     | М.       |
| Storage                                                                                                    | idsrv.x              | CIO0ajvOtYsX  | w. /.,                  | S 1        | i 🗸      | $\checkmark$ |     | М.       |
|                                                                                                    | Openl                | aU1TUHMxT     | w. /                    | 2 3        | 3 🗸      | $\checkmark$ |     | М.       |
| Storage                                                                                                    | ASP.N                | 1tb403nbtgn   | w. /                    | S 4        | ł 🗸      | √ l          |     | М.       |
| 🗸 📰 Local Storage                                                                                                    | _hjSes               | eyJpZCl6ljhlZ | /                       | 2 1        | ł        | ✓ l          |     | М.       |
| 📰 https://www.qtp-marketpi                                                                                                    | a_hjAbs              | 0             | /                       | 2 2        | 2        | √ I          |     | Μ.       |
| Right click on https://gtp-marketplace.com and select 'Clear' 🗸 🖬 Session Storage                                                                                                    | _gid                 | GA1.2.171010  | /                       | 2 3        | J        |              |     | М.       |
| 📰 https://www.gtp-marketpi                                                                                                    | a _hjSes             | eyJpZCI6ljNm  | /                       | 2 1        | laa      | √ l          |     | Μ.       |
| 🗐 IndexedDB                                                                                                    | _ga                  | GA1.2.382098  | /                       | 2 2        | £        |              |     | М.       |
| 🗧 🖉 🖉 🖉 🖉 🖉                                                                                                    |                      |               |                         |            |          |              |     |          |
| Cookies                                                                                                    |                      |               |                         |            |          |              |     |          |
| 🚯 https://www.gtp-marketp                                                                                                    | a                    |               |                         |            |          |              |     |          |
| Trust Tokens                                                                                                    |                      |               |                         |            |          |              |     |          |
| Sector Sector Se |                      |               |                         |            |          |              |     |          |
| password?                                                                                                    |                      |               |                         |            |          |              |     |          |
| Cache                                                                                                    |                      |               |                         |            |          |              |     |          |
| Cache Storage                                                                                                    |                      |               |                         |            |          |              |     |          |
| Back/forward cache                                                                                                    |                      |               |                         |            |          |              |     |          |
|                                                                                                    |                      |               |                         |            |          |              |     |          |
| Background Services                                                                                                    |                      |               |                         |            |          |              |     |          |
| tµ Background Fetch                                                                                                    |                      |               |                         |            |          |              |     |          |
| Background Sync                                                                                                    |                      |               |                         |            |          |              |     |          |

- 3. Access Atriis in Incognito / InPrivate mode of internet browser
  - Open a new Incognito (Google Chrome) or InPrivate (Microsoft Edge) by pressing Ctrl + Shift + N.
  - Go to <u>https://www.gtp-marketplace.com</u>
  - Login to Atriis as normal and replicate your search.